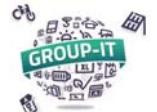

I. <u>Accédez à notre plateforme</u> en suivant l'adresse GROUP-IT : <u>https://www.group-it.ch/</u>

Si vous n'êtes pas connectés, cliquez sur « Se connecter » pour accéder à la page de connexion

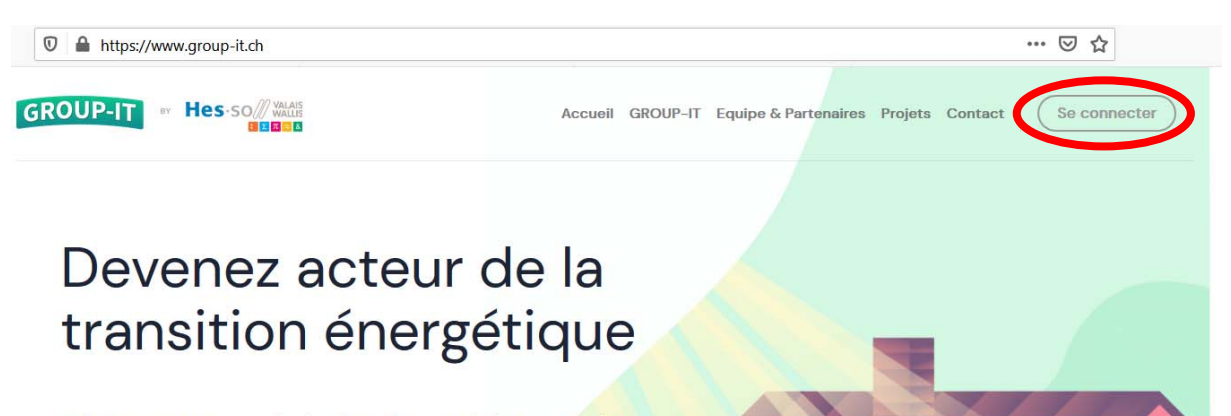

Obtenez une pré-évaluation solaire gratuite et participez à notre appel d'offres groupé,

2. <u>Connectez-vous :</u>

| Connexion Inscri        |
|-------------------------|
| votreadresse@exemple.co |
| Votre mot de passe      |
| Mot de passe oublié ?   |

Attention de bien être sur l'onglet « Connexion », et non « Inscription ».

Vous pouvez rentrer l'adresse mail et le mot de passe que vous avez utilisé lors de la création du compte.

Si vous êtes déjà connectés, cliquez sur l'icône du personnage en haut à droite :

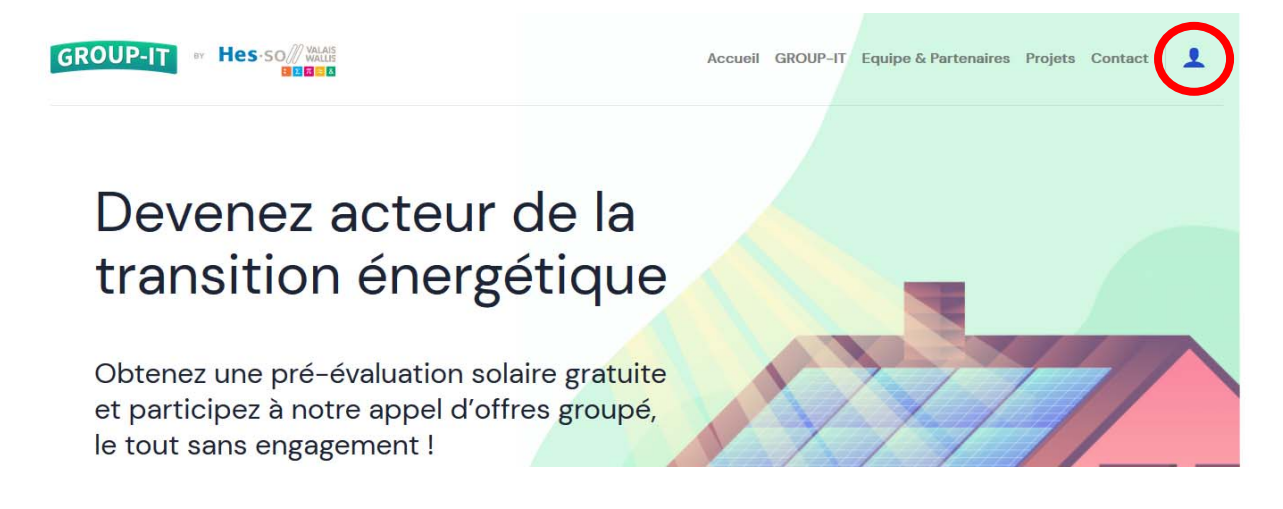

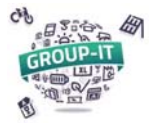

## GROUP-IT : Explication du processus de rendu des offres

## 3. Accéder à votre espace personnel :

| GROUP-IT Hes-so                           | Accueil GROUP-IT Equipe & Partenaires Projets Contact                                                                                                    |
|-------------------------------------------|----------------------------------------------------------------------------------------------------|
| MON COMPTE                                |                                                                                                    |
| MD       test@test.ch         D6connexion | <ul> <li>** Mes informations</li> <li>Vus pouvez éditer ici vos informations de contact. Veuillez noter que ces informations n'on pas à correspondre à celles du bâtiment que vus voulez équiper.</li> <li>Cerneni:</li> <li>test@test.ch</li> <li>Morr:</li> <li>Maurice Dutest</li> <li>Entreprise:</li> <li>HES-SO</li> <li>Adresse:</li> <li>Dotte du test 12, 3960 Testeville</li> <li>Adresse:</li> <li>Teighone:</li> <li>Toto700760</li> <li>Modifier mes informations</li> <li>Adresse:</li> <li>Teigenone:</li> <li>Toto700760</li> <li>Toto700760</li></ul> |

Sur votre espace personnel :

- vous pouvez modifier vos informations de contacts, (1)
- vous voyez le(s) projet(s) pour lequel (lesquels) vous êtes inscrits, (2),
- Vous pouvez ajouter une installation ou voir les installations déjà saisies. (3)

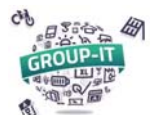

#### GROUP-IT : Explication du processus de rendu des offres

# 4. Accéder à son installation :

Après avoir cliqué sur « Voir mes installations », vous pouvez accéder à votre ou vos installations comme sur la fenêtre ci-dessous :

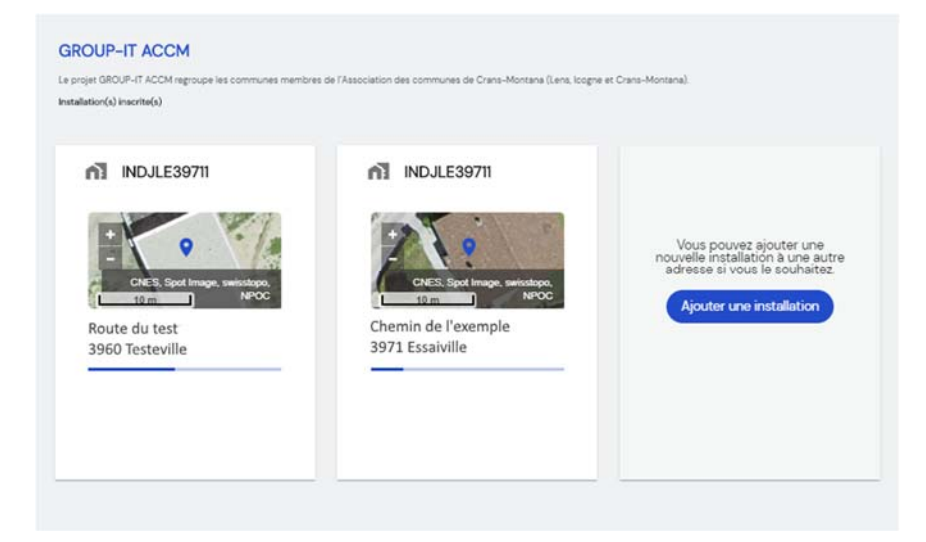

En cliquant sur votre installation vous accéder à la « timeline », c'est-à-dire le déroulé des étapes et des délais :

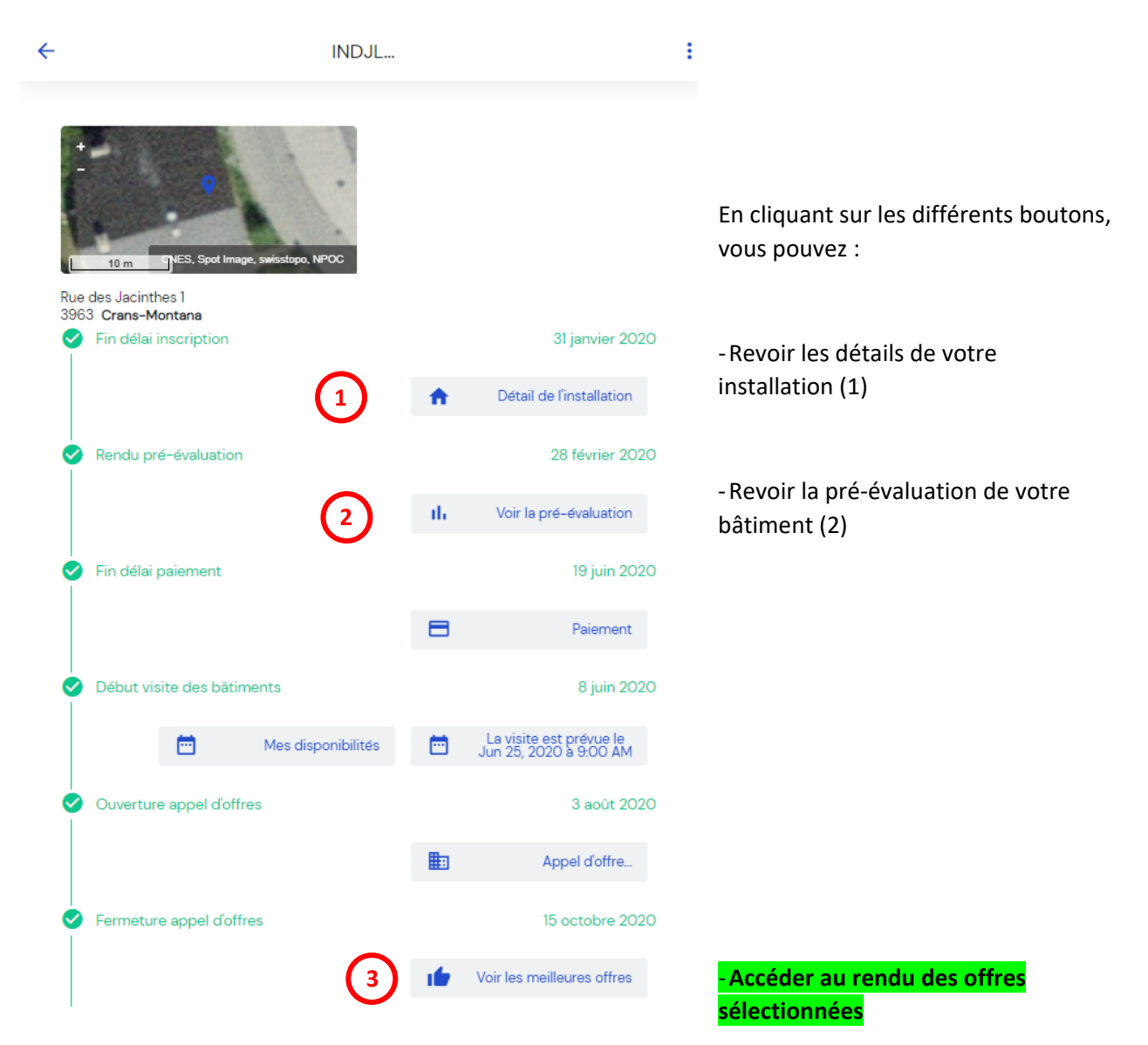

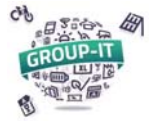

## 5. <u>Rendu des offres :</u>

5.1. Visualisation :

| GROUP-I                                                           | ACCM                                                                                                    |
|-------------------------------------------------------------------|----------------------------------------------------------------------------------------------------|
|                                                                   |                                                                                                    |
| vos onres : Install                                               | ation photovoitaique                                                                                                    |
|                                                                   |                                                                                                    |
|                                                                   |                                                                                                    |
|                                                                   |                                                                                                    |
| Informations gé                                                   | énérales                                                                                                    |
| U                                                                 |                                                                                                    |
| N° de dossier :                                                   | INDJLE39631                                                                                                    |
| Nom et prénom :                                                   | Jean-Marie Laurent                                                                                                    |
| Adresse :                                                         | Rue des Jacinthes 1                                                                                                    |
| Localité :                                                        | 3963 Crans-Montana                                                                                                    |
| Consommation annuelle :                                           | 21'290 kWh (ça fait beaucoup)                                                                                                    |
| Les offres fournies pour votre<br>et sans les frais pour un Regro | installation sont des offres pour une installation <b>intégrée (à la place des tuiles)</b> , sans les frais de sécurité<br>upement de Consommation Propre (dans les PPE).                                              |
| Intégration :                                                     |                                                                                                    |
| Dans votre cas, l'intégration d                                   | e l'installation n'est pas obligatoire techniquement, mais est soit une option lors de la rénovation du                                                                                                    |
| entreprise, a été ajouté au pri:                                  | votre commune (notamment en zone de vieux village). Le cout relatif à l'intégration, estime par chaqué<br>x total de l'installation. Cependant, le coût exact de l'intégration sera recalculé lors de la contre-visité |
| de l'entreprise.                                                  | p                                                                                                    |
|                                                                   |                                                                                                    |
| <u>Option :</u>                                                   |                                                                                                    |

Vous pouvez descendre dans le document et le fermer en cliquant sur le bouton « Fermer »

5.2. Impression :

En cliquant sur le bouton « Imprimer », vous pouvez imprimer sur votre imprimante ou en PDF le document entier.

Pour le PDF, si vous avez l'option « Enregistrer comme PDF », préférez celle-ci qu'imprimer en PDF (avec Adobe par exemple) car le rendu est meilleur.